## **GENERACIÓN DE BONOS 1 + 1**

Cuando un profesional no pueda generar bonos online por tener más de 25 expedientes sin informar, ahora podrá optar por esta nueva modalidad:

Generar un bono nuevo siempre que, en simultáneo, genere otro para un expediente pendiente de asociación.

En primer lugar, entramos al Portal de Autogestión de COLPROBA.
 Link de acceso: <a href="https://portal.colproba.org.ar/index.php/portal/login\_abogado">https://portal.colproba.org.ar/index.php/portal/login\_abogado</a>

| •      | ⊕             | Portal C | oIProBA |              | ×     | ColProba              |              | ×  | +                                     | - | ٥ | × |
|--------|---------------|----------|---------|--------------|-------|-----------------------|--------------|----|---------------------------------------|---|---|---|
| ÷      | $\rightarrow$ | C        | s por   | tal.colproba | a.org | .ar/index.php/portal/ | login_abogad | ot |                                       | ☆ | 2 | : |
|        |               |          |         | PORTAL       | ACO   | CEDER AL SITIO INSTI  | TUCIONAL     |    |                                       |   |   | Î |
|        |               |          |         |              |       |                       |              |    | Portal de Autogestión                 |   |   |   |
|        |               |          |         |              |       |                       |              |    | Ingrese a su Cuenta                   |   |   |   |
|        |               |          |         |              |       |                       |              | С  | т                                     |   |   |   |
|        |               |          |         |              |       |                       |              |    |                                       |   |   | 1 |
|        |               |          |         |              |       |                       |              | C  | ontraseña                             |   |   |   |
|        |               |          |         |              |       |                       |              |    |                                       |   |   |   |
|        |               |          |         |              |       |                       |              |    | Ingresar                              |   |   |   |
|        |               |          |         |              |       |                       |              |    | Reestablecer contraseña               |   |   |   |
|        |               |          |         |              |       |                       |              |    | Registrarse como Usuario              |   |   |   |
|        |               |          |         |              |       |                       |              |    | Administración Acceso entidades       |   |   |   |
| https: | //colore      | aba ora  |         | +=/          |       |                       |              |    | ¿Consultas técnicas? Haga click aquí, |   |   |   |

2. Ingresamos con CUIT y clave correspondiente.

| ✓ ⑦ Portal ColProBA × ⑦ ColProba                                                          | ×   +                                                         | -    | ٥ | × |
|-------------------------------------------------------------------------------------------|---------------------------------------------------------------|------|---|---|
| $\leftrightarrow$ $\rightarrow$ C $c$ portal.colproba.org.ar/index.php/portal/login_aboga | do                                                            | ©⊐ ☆ | 0 | : |
| PORTAL ACCEDER AL SITIO INSTITUCIONAL                                                     |                                                               |      |   |   |
|                                                                                           | Portal de Autogestión                                         |      |   |   |
|                                                                                           | Ingrese a su Cuenta                                           |      |   |   |
|                                                                                           | CUIT                                                          |      |   |   |
|                                                                                           | Contraseña                                                    |      |   |   |
|                                                                                           |                                                               |      |   |   |
|                                                                                           | Ingresar                                                      |      |   |   |
|                                                                                           | Reestablecer contraseña                                       |      |   |   |
|                                                                                           | Registrarse como Usuario<br>Administración   Acceso entidades |      |   |   |
|                                                                                           | ¿Consultas técnicas? Haga click aquí.                         |      |   |   |

**3.** Una vez dentro del portal, clickeamos en el apartado de "Bonos"  $\rightarrow$ "Ingresar".

| 👻 🕀 Portal C                                   | olProBA ×                                       | ColProba                             | ×   +                                            |                     |                                                  |                                                          | -   | ٥ | × |
|------------------------------------------------|-------------------------------------------------|--------------------------------------|--------------------------------------------------|---------------------|--------------------------------------------------|----------------------------------------------------------|-----|---|---|
| $\leftarrow \  \   \rightarrow \  \   {\tt G}$ | 25 portal.colproba.or                           | g.ar/index.php/portal/valida_usuario | 0                                                |                     |                                                  | ۲                                                        | - ☆ | 0 | : |
|                                                | ¡Atención! Usted ti                             | iene 8 Notificaciones no leídas      |                                                  |                     |                                                  |                                                          |     |   |   |
|                                                | GESTION DE L                                    | EGAJO                                |                                                  |                     |                                                  |                                                          |     |   |   |
|                                                | Mi Legajo.                                      | Actualizar Domicilios.               | Actualizar Datos de<br>Contacto.                 | Credencial Digital. | Sustitución de<br>Patrocinio.                    | Solicitar Certificado<br>de Matrícula.<br>¡Próximamente! |     |   |   |
|                                                | SERVICIOS                                       |                                      |                                                  |                     |                                                  |                                                          | J   |   |   |
|                                                | Bonos<br>Generación y Pago<br>8480.<br>Ingresar | o del Derecho Fijo Ley               | Liquidaciones<br>Liquidaciones y Actu<br>Montos. | alizaciones de      | Guía de Profes<br>Consulte la nómina<br>Ingresar | ionales<br>a de matrícula.                               |     |   |   |
|                                                |                                                 |                                      |                                                  |                     |                                                  |                                                          |     |   |   |

**4.** Continuamos haciendo click en "Expedientes"  $\rightarrow$ "Pendientes de Asociar".

| ♥ Portal ColProBA X ⊕ ColProba X +                                                                                                    | -                    | ٥ | × |
|----------------------------------------------------------------------------------------------------|----------------------|---|---|
| ← → C 😋 bonos.colproba.org.ar/Bonos/index.php/abogado/control_expedientes_sin_bono/#no-back-button                                                                                                    | \$                   | 2 | : |
| Sistema de Generación de Bonos Ley 8480                                                                                                    |                      |   |   |
| Bonos 👻 Expedientes 🔹 Generación de Bonos Masivos 🔹 🔒 🔹                                                                                                    |                      |   |   |
| Pendientes de Asociar<br>Consulte los v<br>generacion-or<br>Con Bono Asociado                                                                                                    | ar/l/bonos-ley-8480- |   |   |
| Asimismo podrá consultar sus dudas en nuestra área de bonos y las formas disponibles para regularización de su deuda, al correo electrónico: bonos(<br>a los teléfonos (0221) 423-1530 / 423-0619 / 482-9965, de Lunes a Viernes de 9 a 13 hs.                                                                                                    | ⊉colproba.org.ar o   |   |   |
| Continuar a la generación de bonos Expedientes sin bono asociado                                                                                                    |                      |   |   |
|                                                                                                    |                      |   |   |
|                                                                                                    |                      |   |   |
|                                                                                                    |                      |   |   |
| have the second second s |                      |   |   |

5. Buscamos el expediente con el bono pendiente de pago, el sistema lo va a generar automáticamente al completar la pantalla con los datos del nuevo bono.

**Q**:

Anterior 1 Siguiente

| Portal ColProBA | × ① ColProba                        | × +                              |               |                                           |
|-----------------|-------------------------------------|----------------------------------|---------------|-------------------------------------------|
| → C 🔤 bonos     | s.colproba.org.ar/Bonos/index.php/a | bogado/informar_bonos#no-back-bu | utton         |                                           |
| Sistema         | de Generación de Bonos              | s Ley 8480                       |               |                                           |
| Bo              | nos 🔹 🔡 Expedientes 🔹 No            | ormativa 👻 Generación de Bonos   | Masivos 🕶 🔒 💌 |                                           |
| Generar         | Bonos de Expedientes Seleccionad    | los                              |               |                                           |
| Mostrar         | Todos 👻 registros                   |                                  |               | Generar Bono 1 + 1<br>Asociar Bono        |
|                 | Expediente                          | Juzgado                          | Carátula      | Pagado Por Otro Abogado<br>No Corresponde |

Clickeamos en los 3 puntitos de la derecha  $\rightarrow$  "Generar Bono 1 + 1"

6. Se nos abre la solapa donde debemos colocar los datos del nuevo bono a abonar.

Mostrando registros del 1 al 1 de un total de 1 registros (filtrado de un total de 55 registros)

| 👻 🕀 Portal | ColProBA × 🕀 ColProba × +                                                                                          | -  | ٥ | ×   |  |  |
|------------|----------------------------------------------------------------------------------------------------|----|---|-----|--|--|
| ← → C      | 25 bonos.colproba.org.ar/Bonos/index.php/abogado/nuevo_bono_para_expediente/2/11678993/SM39781/2024#no-back-button | ☆  | 0 | :   |  |  |
|            | 📄 Bonos 👻 🔡 Expedientes 👻 Normativa 👻 Generación de Bonos Masivos 👻 🤱 👻                                            |    |   | ^   |  |  |
|            | O Inicio de Causa O Expediente Iniciado                                                                            |    |   |     |  |  |
|            | Тіро Воло                                                                                                    |    |   | - 1 |  |  |
|            | Bono Verde                                                                                                    |    |   | - 1 |  |  |
|            | Departamento                                                                                                    |    |   | - 1 |  |  |
|            | San Martin                                                                                                    |    |   | - 1 |  |  |
|            | Fuero                                                                                                    |    |   |     |  |  |
|            | Seleccione un Fuero                                                                                                | -  |   | - 1 |  |  |
|            | Expediente /                                                                                                    |    |   |     |  |  |
|            | Actor 🤮 Generación de Múltiples Bono                                                                               | s. |   | - 1 |  |  |
|            |                                                                                                    |    |   | - 1 |  |  |
|            | Demandado                                                                                                    |    |   |     |  |  |
|            |                                                                                                    |    |   |     |  |  |
|            | Materia                                                                                                    |    |   |     |  |  |
|            | Seleccione una Materia                                                                                             | •  |   | -   |  |  |

- ▼ ⑦ Portal ColProBA × 🕀 ColProba × + - o × ← → C 2 bonos.colproba.org.ar/Bonos/index.php/abogado/guarda\_bono#no-back-button ☆ **2**: Total a pagar: \$38300 🔫 × Comprobante/s: 202508245347.202508245344. Formas de Pagos Habilitadas O Inicio de Causa Tarjeta de débito (Acreditación inmediata)
  Tarjeta de crédito (Acreditación inmediata)
  QR todas las billetera (Acreditación inmediata) Tipo Bono NET Pagos Bono Verde Deshabilitado Departamento San Martin **Pago Online**  Dinero en cuenta (Acreditación inmediata) Fuero Tarjeta de débito (Acreditación inmediata)
   Tarjeta de crédito (Acreditación inmediata) Pagar Seleccione un Fuer mercado RapiPago (Acreditación 48hs) Pago Fácil (Acreditación 48hs) pago Expediente Actor • Tarjeta de débito (Acreditación inmediata) ୄୄୄୄୄ larjeta de crédito (Acreditación inmediata) Pagar OR Modo (Acreditación inmediata) Demandado
- 7. Automáticamente, se nos van a generar ambos bonos, con el importe total de la operación.

8. Seleccionamos la modalidad de pago, en caso de imprimirlos, se nos va a descargar el PDF con ambos bonos.

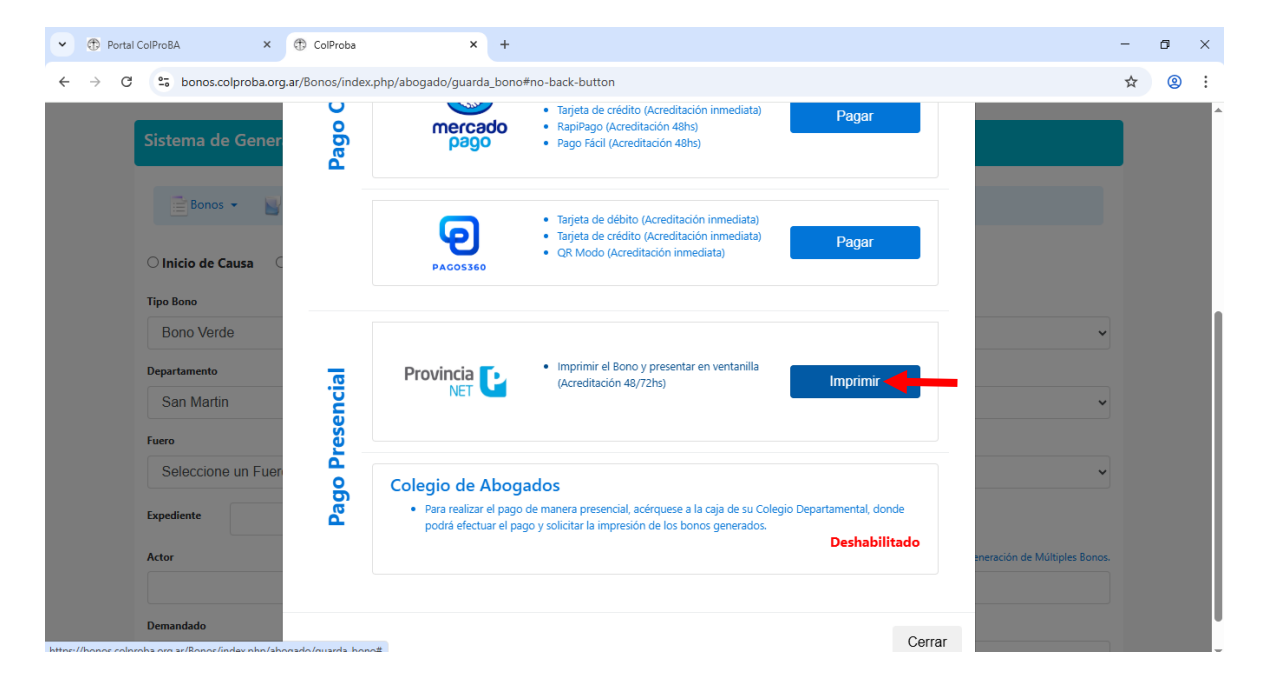

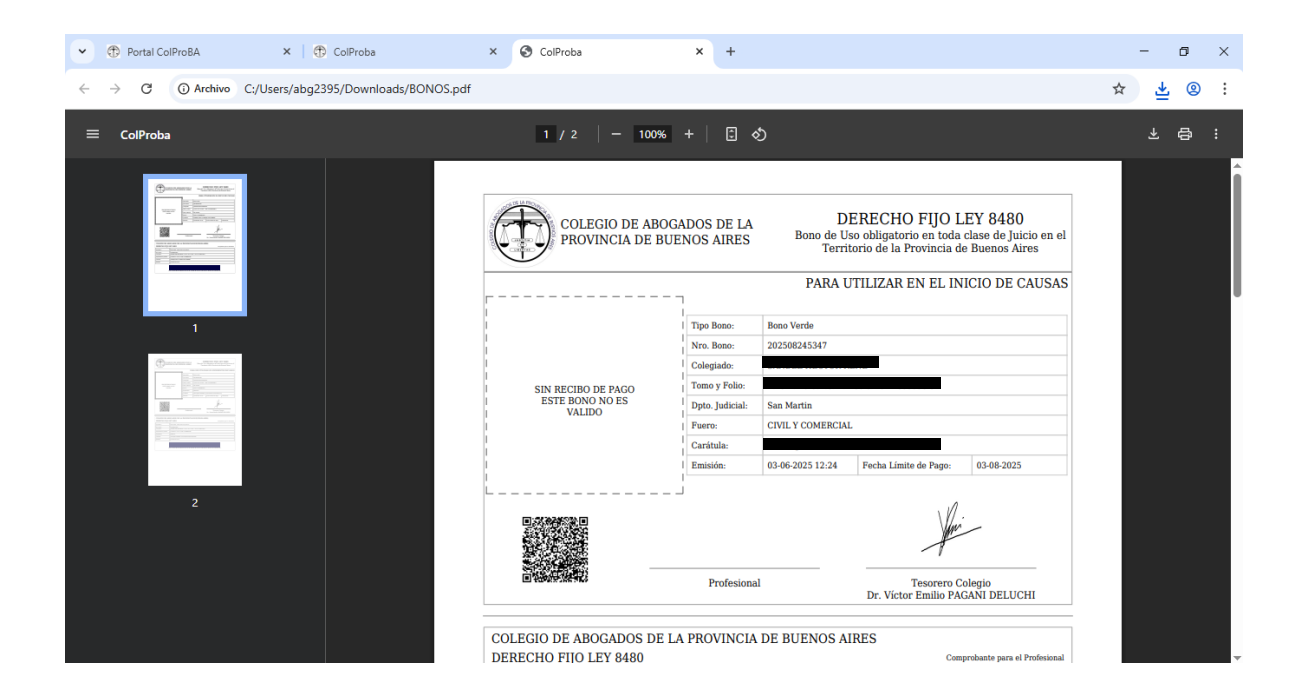